# SUPPLIER SELF REGISTRATION SYSTEM

System rejestracji dostawców

Zbierane dokumenty i dane potrzebne są do założenia Państwa konta w systemie AkzoNobel.

## INSTRUKCJA

1.Zespół zakupów AkzoNobel inicjuje założenie konta dostawcy w systemie na podstawie podstawowych informacji, które otrzymał:

- dane kontaktowe firmy i osobę kontaktową;
- podpisany kodeks postępowania;
- oświadczenie przedsiębiorcy o wielkości firmy.

Przed rozpoczęciem uzupełniania danych warto przygotować wymagane dokumenty, które należy dodać w dalszej części. Informacje nie zapisują się aby potem do nich wrócić – całość należy uzupełnić za jednym podejściem.

Dokumenty, które należy przygotować:

- potwierdzenie zarejestrowania firmy np. KRS
  - potwierdzenie konta bankowego (wymagane są dwa różne dokumenty) dla przykładu:
    - wyciąg z banku, że rachunek należy do przedsiębiorcy,
    - o oferta z danymi firmy w tym nr rachunku,
    - o faktura "zerowa" itp.
- Podpisany skan kodeksu postępowania

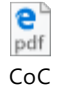

Businesspartners\_PC

• Oświadczenie o wielkości firmy (MŚP)

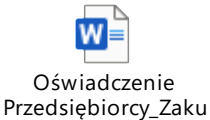

2. Po ich wprowadzeniu zostaje wysłany e-mail z prośbą o uzupełnienie dodatkowy danych przez dostawcę.

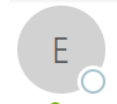

ma 18-5-2020 10:57

e-sourcing@msg.hubwoo.com

AkzoNobel Welcome to SAP Sourcing

To 🛛 O Chow, S.K. (Cheryl)

#### Dear Bernard.

Welcome to Hubwoo eSource/eContract. You have been established as a user of Hubwoo eSource/eContract software, which is used to facilitate sourcing events for AkzoNobel. Because this email contains important Log On information, please keep it in your records.

You will receive another email notification when your participation is requested for a specific sourcing event. In the interim, please follow the steps listed below to ensure you can connect to the system.

A temporary Hubwoo eSource/eContract application password has been generated for you. After you Logon using the new temporary password, you will be prompted to change your password.

Your user name: bcompany Your temporary password: w5aTuDJi

To use Hubwoo eSource/eContract, simply follow these steps:

- 1. Click on the URL: https://akzo.uat.hubwoo.com/e-sourcing/fsvendor/vendordesktop/index?allow\_redirect=true 2. In the Username field, enter your user name.
- 3. In the Password field, enter your temporary password, then click Log On.
- 4. On the Change Password screen, enter your temporary password in the 'Old Password' field.
- 5. Enter a new password in the 'New Password' field and 'Re-enter New Password' fields, then click OK.
- 6. You are now ready to use Hubwoo eSource/eContract.

#### Thank you

Do not reply to this message. If you have questions or difficulty using this application, please contact support at +32 16 300 123 or email support at support-akzonobel@hubwoo.com

## 3. Logowanie do systemu

Na tym etapie należy zalogować się celem uzupełnienia dodatkowych informacji.

| SAP SOURCING<br>SUPPLIER PORTAL                                           |
|---------------------------------------------------------------------------|
| User Name poirier<br>Password ••••••••<br>Log On                          |
| Logon Screen English  Language:                                           |
|                                                                           |
| Copyright © 2018 SAP SE or an SAP affiliate company. All rights reserved. |

User Name/Login i Password/Hasło otrzymali Państwo w wiadomości e-mail.

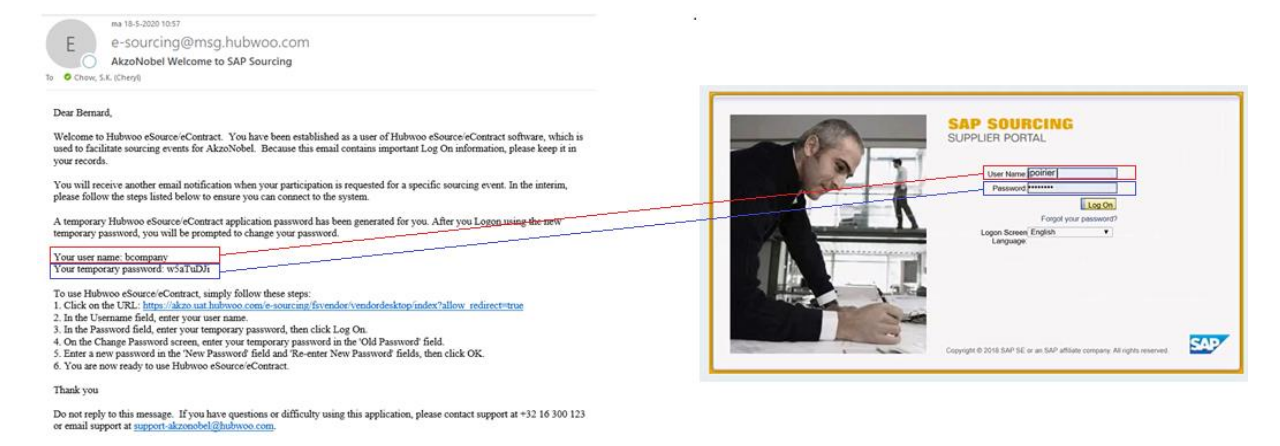

### Po ich wprowadzeniu prosimy o zalogowanie się – Log On

|   | SAP SOURCING<br>SUPPLIER PORTAL                                               |
|---|-------------------------------------------------------------------------------|
| K | User Name Doifier<br>Password<br>Forgot your password<br>Logon Screen English |
|   | Copyright © 2018 SAP SE or an SAP athlate company A8 rights reserved          |

W dostępnych opcjach językowych nie ma możliwości wyboru języka polskiego.

|   |     | SUPPLIER PORTAL                |    |
|---|-----|--------------------------------|----|
|   |     | User Name [pointer]            |    |
| 1 | A   |                                |    |
| 4 | D.  | Logon Screen English  Language |    |
|   |     |                                |    |
| 1 | 136 |                                |    |
|   | 200 |                                |    |
|   |     |                                | AD |

4. Po zalogowaniu się do systemu, prosimy o zmianę dotychczasowego Password/Hasła na wybrane przez użytkownika.

| E • Chow, S.K. (Chryl)                                                                                                    |                                                                                                    |
|----------------------------------------------------------------------------------------------------|----------------------------------------------------------------------------------------------------|
| Dear Bernard,<br>Welcome to Hubwoo eSource/eContract. You have been established as a user of Hubwoo eSource/eContract software, which is<br>used to facilitate sourcing events for AkzoNobel. Because this email contains important Log On information, please keep it in<br>your records.<br>You will receive another email notification when your participation is requested for a specific sourcing event. In the interim,<br>please follow the steps listed below to ensure you can connect to the system.<br>A temporary Hubwoo eSource/eContract application password has been generated for you. After you Logon using the new<br>temporary password, you will be prompted to change your password.<br>Your user name: bcompany<br>Your temporary password. WSaTuDJi<br>To use Hubwoo eSource/eContract simply follow these steps:<br>1. Click on the UKL: <u>https://akxo.ust.hubwoo.com/e-sourcing/fivendor/vendordesktop/index?allow_redirect=true</u><br>3. In the Jesnaword field, enter your user name.<br>3. In the Jesnaword field, enter your temporary password, then click Log On.<br>4. On the Change Password iscreen, enter your temporary password in the 'Old Password' fields.<br>5. Enter a new password in the 'New Password field and 'Re-enter New Password' fields, then click OK.<br>6. You are now ready to use Hubwoo eSource/eContract. | Recent Items Favorites  Create a new password.  OK Cencel  * Your Temporary Password:  * New Password:  * Re-enter New Password: |
| Thank you<br>Do not reply to this message. If you have questions or difficulty using this application, please contact support at +32 16 300 123<br>or email support at <u>support-akzonobel@hubwco.com</u> .                                                                                                    | Miejsce do wpisania nowego<br>hasła i jego powtórzenie                                                                           |

5. Następnie należy zaakceptować klauzulę poufności na działanie w systemie SAP poprzed Accept:

| Displaying: Terms and Co<br>AkzoNobel : SAP Sourcing                                                                                                    | onditions in Company CO-0001:<br>g Product Terms                                                                                                    |
|----------------------------------------------------------------------------------------------------|----------------------------------------------------------------------------------------------------|
| Terms Text:                                                                                                    |                                                                                                    |
| By clicking the Accept button below,<br>confidential information of SAP SE a<br>available to unauthorized persons w<br>SAP has no liability to you based on<br>or performance of the software. The<br>which licensed the software is locate | you agree and acknowledge that the software you are accessing is proprietary and<br>ind its licensors and affiliates ("SAP"). You will not disclose or make the software<br>ithout SAP's written consent. To the extent permitted by applicable law, you agree that<br>your access or use of the software and SAP makes no warranty as to the availability<br>se terms are governed by the law of the country/jurisdiction in which the SAP entity<br>ed. If you do not agree to these terms, click the Decline button and do not use this<br>Accept<br>Decline |

6. Należy przejść do okna gdzie wprowadzone mają być dane:

| ( <del>R</del>                                                                          | RFx  |       | Auctions Contracts |       |       |      |    |       |    |                             |                                     |                                     |   |
|-----------------------------------------------------------------------------------------|------|-------|--------------------|-------|-------|------|----|-------|----|-----------------------------|-------------------------------------|-------------------------------------|---|
| Overview                                                                                |      |       |                    |       |       |      |    |       |    |                             |                                     |                                     |   |
| * Calendar                                                                              |      |       |                    |       |       |      |    |       | 2, | ×                           | * Events for 04/16/2020             |                                     |   |
|                                                                                         |      |       |                    | 1.043 | 202   |      |    |       |    |                             | Title                               | Active Dates                        |   |
|                                                                                         |      | 5     | м                  | т     | W     | т    | F  | s     |    |                             | None                                |                                     |   |
|                                                                                         | 14   |       |                    |       | 1     | 2    | 3  | 4     |    |                             |                                     |                                     |   |
|                                                                                         | 15   | 5     | 6                  | 7     | 8     | 9    | 10 | 11    |    |                             | <ul> <li>Supplier Alerts</li> </ul> |                                     |   |
|                                                                                         | 16   | 12    | 13                 | 14    | 15    | 16   | 17 | 18    |    |                             |                                     |                                     |   |
|                                                                                         | 17   | 19    | 20                 | 21    | 22    | 23   | 24 | 25    |    |                             |                                     |                                     |   |
|                                                                                         | 18   | 26    | 27                 | 28    | 29    | 30   |    |       |    |                             | w File Sharing                      |                                     |   |
|                                                                                         |      |       |                    |       |       |      |    |       |    |                             | * File Sharing                      |                                     |   |
|                                                                                         |      |       |                    |       |       |      |    |       |    |                             |                                     | File name                           | D |
|                                                                                         |      |       |                    |       |       |      |    |       |    |                             | AkzoNobel Attachments               | AkzoNobel RFx Supplier Guide.pdf    | R |
|                                                                                         |      |       |                    |       |       |      |    |       |    |                             | AkzoNobel Attachments               | AkzoNobel RFx Guide Fournisseur.pdf | R |
| w Links                                                                                 |      |       |                    |       |       |      |    |       |    |                             | A Page 1 of 1                       | Go 💌 🔟 Displaying 1-2 of 2 records. |   |
| * Links                                                                                 |      |       |                    |       |       |      |    |       | 2, | ×                           |                                     |                                     |   |
| There is no content to :                                                                | shou | ٢     |                    |       |       |      |    |       |    |                             |                                     |                                     |   |
|                                                                                         |      |       |                    |       |       |      |    |       |    |                             |                                     |                                     |   |
| * Supplier Setup                                                                        |      |       |                    |       |       |      |    |       | 2. | ×                           |                                     |                                     |   |
| You are the primary con                                                                 | lact | for U | JAT :              | SSF   | R sup | plie | ſ. |       |    |                             |                                     |                                     |   |
| Change My Password     View or Modify My Supplier Information     Moneon Liner Accounts |      |       |                    |       |       |      |    |       |    | * Active Auctions, RFxs, an | d XPress Requests                   |                                     |   |
| <ul> <li>Supplier Account S</li> </ul>                                                  | tatu | s Re  | port               |       |       |      |    |       |    |                             |                                     |                                     |   |
|                                                                                         |      | Βι    | usin               | ies   | s ui  | nit  | F( | ooter |    |                             |                                     | 37                                  |   |

7. Pojawia się dostępna zakładka **Supplier Setup**, gdzie należy wybrać odpowiednią kategorię.

|                                                                             | RFx Auctions                      |               | Contrac | ts        |          |       |    |     |    |   |                             |                                     |   |
|-----------------------------------------------------------------------------|-----------------------------------|---------------|---------|-----------|----------|-------|----|-----|----|---|-----------------------------|-------------------------------------|---|
| Overview                                                                    |                                   |               |         |           |          |       |    |     |    |   |                             |                                     |   |
| * Calendar                                                                  |                                   |               |         |           |          |       |    |     | 2, | × | * Events for 04/16/2020     |                                     |   |
|                                                                             |                                   |               |         |           | - 242    |       |    |     |    |   | Title                       | Active Dates                        |   |
|                                                                             |                                   | 5             |         | ерпі<br>Т | 202<br>W | т     | r. | 5   |    |   | None                        |                                     |   |
|                                                                             |                                   |               |         |           | 1        | 2     | 3  | 4   |    |   |                             |                                     |   |
|                                                                             | 14                                | 5             | 6       | 7         | 8        | 9     | 10 | 11  |    |   | * Supplier Alerts           |                                     |   |
|                                                                             | 15                                | 12            | 13      | 14        | 15       | 16    | 17 | 18  |    |   |                             |                                     |   |
|                                                                             | 17                                | 19            | 20      | 21        | 22       | 23    | 24 | 25  |    |   |                             |                                     |   |
|                                                                             | 18                                | 26            | 27      | 28        | 29       | 30    |    |     |    |   |                             |                                     |   |
|                                                                             |                                   |               |         |           |          |       |    |     |    |   |                             |                                     |   |
|                                                                             |                                   |               |         |           |          |       |    |     |    |   | -                           | File name                           | D |
|                                                                             |                                   |               |         |           |          |       |    |     |    |   | AkzoNobel Attachments       | AkzoNobel RFx Supplier Guide.pdf    | R |
|                                                                             |                                   |               |         |           |          |       |    |     |    |   | AkzoNobel Attachments       | AkzoNobel RFx Guide Fournisseur pdf | R |
|                                                                             |                                   |               |         |           |          |       |    |     |    |   | E Page 1 of 1               | Go 💌 🗹 Displaying 1-2 of 2 records. |   |
| * Links                                                                     |                                   |               |         |           |          |       |    |     | 2, | × |                             |                                     |   |
| There is no content t                                                       | o sho                             |               |         |           |          |       |    |     |    |   |                             |                                     |   |
|                                                                             |                                   |               |         |           |          |       |    |     |    | _ | ✓ Public Events             |                                     |   |
| * Supplier Setup                                                            |                                   |               |         |           |          |       |    |     | 2, | × |                             |                                     |   |
| You are the primary or                                                      | ontact                            | for l         | JAT     | SSR       | R sup    | plier | r. |     |    | _ |                             |                                     |   |
| Change My Pass     View or Modify M     Manage User Ac     Supplier Account | word<br>ly Sup<br>counts<br>Statu | plier<br>s Re | Info    | rma       | tion     |       |    |     |    |   | ▼ Active Auctions, RFxs, an | d XPress Requests                   |   |
| Business unit   Footer                                                      |                                   |               |         |           |          |       |    | oot |    |   | 37                          |                                     |   |

8. Należy przejść do zakładki View or Modify My Supplier Information

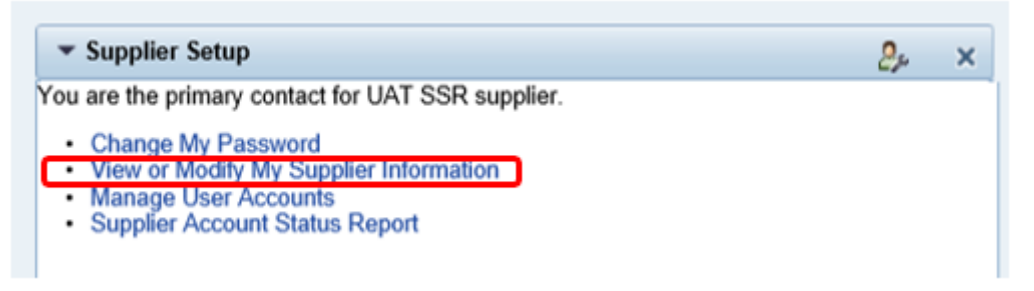

9. Dane do uzupełnienia pojawią się w poniższych zakładkach.

- 10. Aby wejść w opcję edycji należy wybrać Actions, a następnie Change information
- 11. Należy zupełnić brakujące dane w każdej z zakładek: Header, Addresses, Details

| Change Information                         | tes                       |
|--------------------------------------------|---------------------------|
| neader Addresses Details                   | SRM Activities            |
| Supplier Information                       |                           |
| Supplier Name:                             | ABC company               |
| Supplier City:                             |                           |
| Requestor:                                 | Cheryl Chow               |
| Request on behalf of:                      |                           |
| Reason for Introduction:                   | New supplier for HQ Amhen |
| Expected Amount to spend annually<br>Euro: | 50,000.00 EUR             |
| Vendor Account Group:                      | Standard vendor           |
| Site:                                      | Köln                      |
|                                            | AN DRO Company            |

12. Zakładka **Header** – część z tych danych może być już wcześniej wprowadzona przez osobę z zakupów, która zgłosiła Państwa do SSR

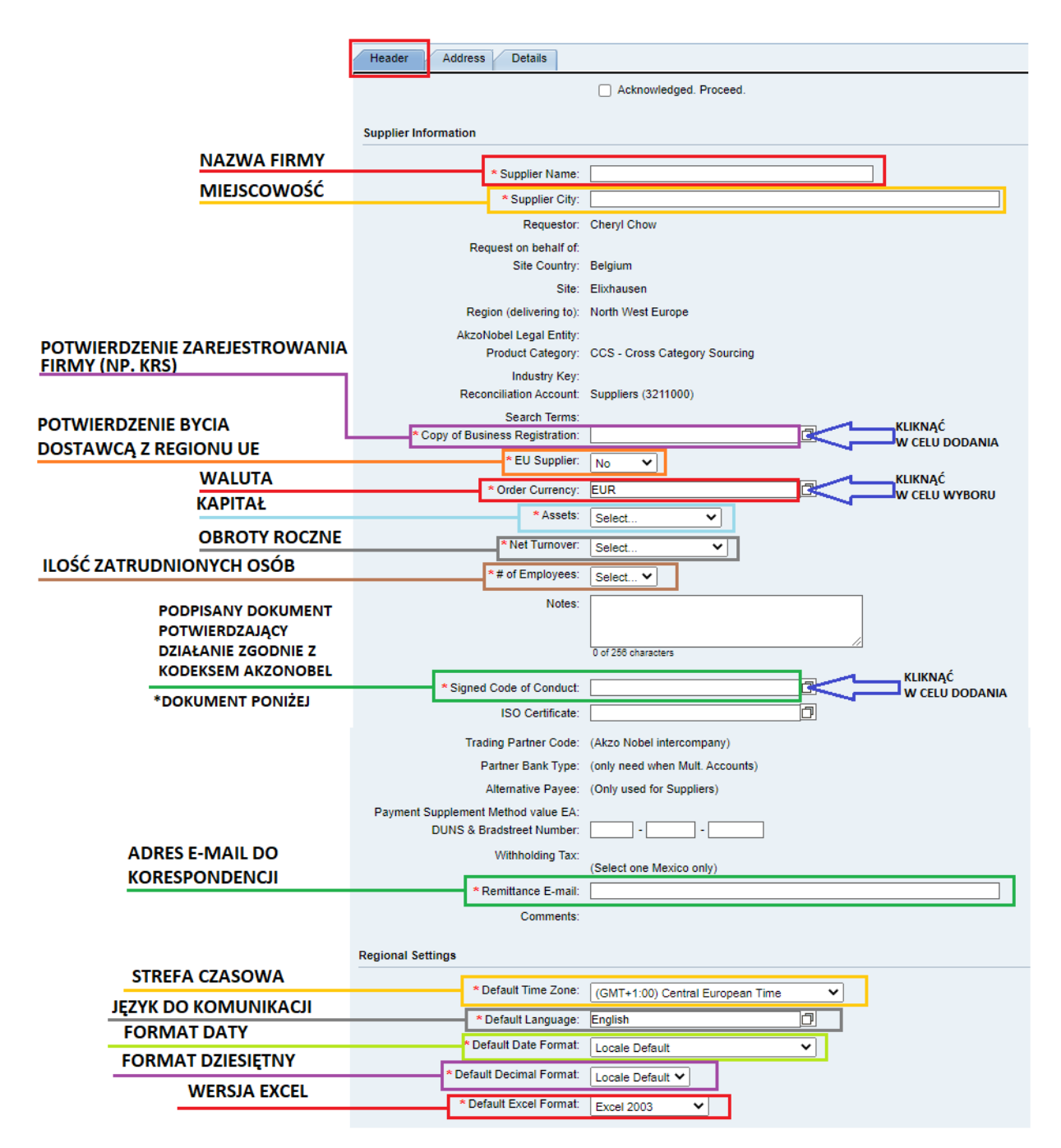

13. Zakładka Addresses

|                                    | Header   | Addr      | ress       | Detail     | \$       |                 |
|------------------------------------|----------|-----------|------------|------------|----------|-----------------|
|                                    | Address  | Informat  | tion       |            |          |                 |
|                                    |          |           |            | * Ad       | dress 1: |                 |
| ADRES                              |          |           |            | Ad         | dress 2: |                 |
|                                    |          |           |            | Ad         | dress 3: |                 |
|                                    |          |           |            | Ad         | dress 4: |                 |
| MERCOMOŚŚ                          |          |           |            | Ad         | dress 5: |                 |
| MIEJSCOWOSC                        |          |           |            |            | * City:  |                 |
| WOJEWÓDZTWO                        |          |           |            | * State/P  | rovince: |                 |
| KOD POCZTOWY                       |          |           |            | Dental/7   | n Codo:  |                 |
| KRAJ                               |          |           |            | POStal/ZI  | p Code.  |                 |
|                                    |          |           |            | ~(         | Jountry: | Select          |
|                                    |          |           |            | I          | PO Box:  |                 |
|                                    |          |           | PO         | Box Post   | al Code: |                 |
| TELEFON                            |          | _         |            | PO E       | ox City: |                 |
| TELEFON                            |          | *         | Supplie    | er Telepho | one No.: |                 |
|                                    | Supplier | r Contact | Inform     | ation      |          |                 |
| DANE KONTAKTOWE<br>- DZIAŁ ZAKUPÓW | [        | * Purcha  | ise Orde   | er Contac  | t Name:  |                 |
|                                    |          | * En      | nail for l | Purchase   | Orders:  | ADRES E-MAIL    |
|                                    |          | * Purcha  | se Orde    | er Contact | Phone:   | TELEFON         |
|                                    | i i      |           | Financ     | e Contac   | t Name:  | IMIĘ I NAZWISKO |
| DANE KONTAKTOWE<br>- KSIEGOWOŚĆ    |          | 3         | * Finan    | ce Contac  | t Email: | ADRES E-MAIL    |
|                                    |          | *         | Financ     | e Contact  | Phone:   | TELEFON         |
| DANE KONTAKTOWE -                  |          |           | * Quali    | ty Contac  | t Name:  | IMIĘ I NAZWISKO |
| DZIAŁ JAKOŚCI                      |          |           | * Qual     | ity Contac | t Email: | ADRES E-MAIL    |

14. Zakładka Details

|                             | /                   | Header       | Addres    | s D                  | etails           |                                |                   |                           |
|-----------------------------|---------------------|--------------|-----------|----------------------|------------------|--------------------------------|-------------------|---------------------------|
| NUMER VAT (PL               | .+NIP)              | Tax Informa  | tion      |                      |                  |                                |                   |                           |
|                             |                     |              |           |                      | VAT Reg. No.:    |                                |                   |                           |
| NUMER NIP                   |                     | Tax Nur      | mber 1 -  | GST Re               | egistration No.: |                                |                   |                           |
|                             |                     |              |           |                      | Tax Number 2:    |                                |                   |                           |
|                             |                     |              |           |                      | Tax Number 3:    |                                |                   |                           |
|                             |                     |              |           |                      | Tax Number 4:    |                                |                   |                           |
| DOKUMENT FI                 | RMOWY Z             |              |           |                      | Tax Number 5:    |                                |                   |                           |
| NUMEREM NIP                 | /VAT                |              | * Attachn | nent for             | Tax Evidence:    |                                |                   | KLIKNĄĆ W                 |
|                             |                     |              |           |                      |                  | ·                              |                   | CELO DODANIA              |
| SPOSÓB ZAPŁA                | тү-                 | Payment      |           |                      |                  |                                |                   |                           |
| DOMYŚLNIE PR                | ZELEW               |              |           | * Pay                | ment Method:     | Standard Payment Method Ba     | ank Transfers 🗸   |                           |
|                             |                     |              | Payment   | t Metho              | d Supplement:    |                                |                   |                           |
|                             |                     |              |           |                      |                  |                                |                   |                           |
|                             | 1                   | Banking Info | ormation  | n                    |                  |                                |                   |                           |
| KKAJ BANKU                  |                     |              |           | *                    | Bank Country:    | Select                         |                   | ~                         |
| NAZWA BANKU                 |                     |              |           |                      | * Bank Name:     |                                |                   |                           |
| WŁAŚCICIEL KO               | NTA                 |              | */        | \ccount              | Holder Name:     |                                |                   |                           |
| NUMBER KONT                 | A                   |              | * 8       | Bank Account Number: |                  |                                |                   |                           |
| NUMER IBAN (S               | WIFT CODE)          |              |           |                      |                  |                                |                   |                           |
| GENERATOR WSKAZANYCH DANY   |                     |              |           |                      | o (Swiit Code).  | http://www.ibspasievistor.com/ | his und ihan himi |                           |
| demendent workezanten Dante |                     |              |           | Bank Ke              | An Validation.   | http://www.ibancaiculator.com/ | bic_und_iban.nimi |                           |
|                             |                     |              |           |                      | IRAN Cheek       |                                |                   |                           |
| ADRES BANKU                 |                     |              |           |                      | Pank Address:    |                                |                   |                           |
|                             |                     |              | Г         | * Dam                | bank Address.    |                                |                   | KLINĄĆ W CELU             |
| BANKOWEGO (2                | KONTA<br>DOKUMENTY) |              |           | Dan                  | king Evidence.   |                                |                   | DODANIA<br>KLIKNĄĆ W CELU |
|                             |                     |              | —Ľ        | * Bankir             | ng Evidence 2:   |                                |                   | DODANIA                   |
|                             |                     | Attributes   |           |                      |                  |                                |                   |                           |
| INCO-TERM (SPC              | SÓB DOSTAWY)        |              |           |                      |                  |                                |                   |                           |
| LOKALIZACJA DO              | STAWY               |              |           |                      | * Inco-Term:     | CIP - Carriage and Insurance I |                   |                           |
| TYP TRANSPORT               | J (NP. ROAD -       |              |           |                      | Inco-Term2:      |                                |                   |                           |
| DROGOWY)                    |                     |              |           | * Mod                | e of Transport:  | Road Y                         |                   |                           |
|                             | _                   |              | Co        | ommunio              | cation Method:   | E-Mail                         |                   |                           |
|                             |                     |              |           |                      |                  |                                |                   |                           |

INSTRUKCJA GENEROWANIA DANYCH BANKOWYCH

|                                          | I                            |
|------------------------------------------|------------------------------|
|                                          | Validate IBAN                |
| WPROWADZIĆ NUMER KONTA BANKOWEGO Z       | IBAN:                        |
| PRZEDROSTKIEM KRAJU REJESTRACJI (NP. PL) | PL69160011270003012205015001 |
|                                          | validate IBAN, show BIC      |

1

| You entered:                                                                 |                                                                 |
|------------------------------------------------------------------------------|-----------------------------------------------------------------|
| IBAN to check: PL69160011270003012205015001                                  |                                                                 |
| Checks                                                                       | Banking Information                                             |
| ✓This IBAN has the correct length for this country (Poland).                 | *Bank Country: Select 🗸                                         |
| Bankleitzahl (bank code) 16001127: This Bankleitzahl (bank code) is correct. | * Bank Name:                                                    |
| IBAN PL69160011270003012205015001: The IBAN checksum is correct.             | * Account Holder Name:                                          |
| Account number 0003012205015001 Account checksum not checked.                | * Bank Account Number:                                          |
|                                                                              | * IBAN No (Swift code):                                         |
| Result                                                                       | BAN Validation: http://www.ibancalculator.com/bic_und_iban.html |
| This is a walled (DAM                                                        | Bank Key / Sort Code:                                           |
|                                                                              | AN IBAN Check:                                                  |
| IBAN: PL69160011270003012205015001 IBAN into the clipboard                   | * Bank Address:                                                 |
| BIC: PPABPLPKXXX BIC into the clipboard                                      |                                                                 |
| Bank: BNP Paribas Bank Polska Spółka Akcyjna                                 |                                                                 |
| ul. Wołoska 9<br>02-583 Warszawa                                             |                                                                 |

\* Dokumenty na potwierdznie konta bankowego muszą być inne i różnić się w nazwie.

IBAN / SWIFT kod jest ważny ze względu na fakt, iż płatności wychodzą z rachunku holenderskiego z centrali AkzoNobel

15. Następnie należy przejść do zakładki Attachments

| Creating: New Supplier Modification Via Workflow |           |          |             |  |  |  |
|--------------------------------------------------|-----------|----------|-------------|--|--|--|
| 🖌 Done                                           | Save Save | 🗶 Cancel | Attachments |  |  |  |
| Header Address Details                           |           |          |             |  |  |  |

16. Należy dodać podpisane i zeskanowane poniższe dokumenty <mark>(jeśli wcześniej nie zostały już dodane</mark> przez osobę zgłaszającą):

- Kodeks Postępowania (Code of Conduct),

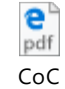

Businesspartners\_PC

- Oświadczenie o wielkości prowadzonej działaności (Oświadczenie MŚP),

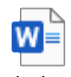

Oświadczenie Przedsiębiorcy\_Zaku

- Powinny być tu widoczne wcześniej dodane potwierdzenia konta bankowego – jeśli brak, prosimy o ponowne ich dodanie.

17. Dodawanie plików:

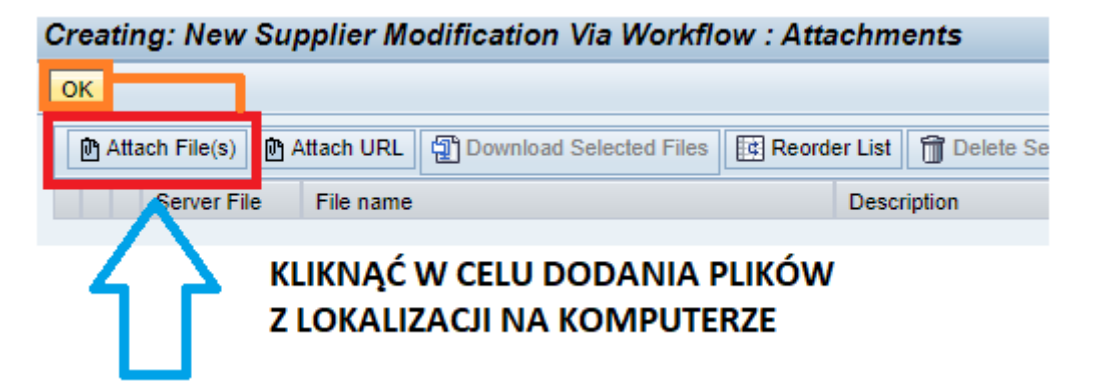

18. Po dodaniu kompletu dokumentów należy cofnąć się do poprzedniego okna klikając – OK

19. Po uzupełnieniu danych należy powrócić do zakładki Header i potwierdzić ich poprawność poprzez zaznaczenie wolnego miejsca.

| Header           | Address Details          |                                      |
|------------------|--------------------------|--------------------------------------|
|                  |                          | cknowledged. Proceed.                |
|                  |                          | ZAZNACZYĆ W CEL<br>POTWIERDZENIA     |
| Jest to szalenie | e istotne, aby kolejny e | etap procesu mógł się rozpocząć. Bez |

zgłoszenie nie będzie dalej procesowane.

20. Wprowadzone dane i dokumenty zatwierdzone muszą być przyciskiem DONE.

| Creating: New Supplier Modification Via Workflow : |                               |  |  |  |
|----------------------------------------------------|-------------------------------|--|--|--|
| 🖌 Done                                             | 🗄 Save 💢 Cancel 🖟 Attachments |  |  |  |
| Header                                             | Address Details               |  |  |  |
|                                                    | Acknowledged. Proceed.        |  |  |  |

21. W następnej kolejności zostaną one wysłane do zespołu zakupów, który dokończy proces zakładania Państwa konta w naszym systemie.

Kontakt z działem zakupów:

P2I\_Poland@akzonobel.com

Dziękujemy za wprowadzenie danych.